# 电子标:标书客户端做标书教程

一、标书客户端操作说明(操作 1-7)

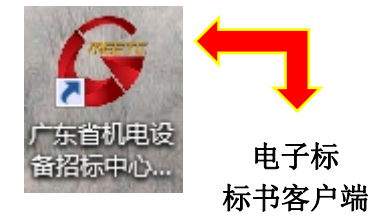

#### 1、下载数据包

用账号密码登录官网后台→投标管理→购标订单→查看→拉到中间蓝色框, 下载招标文件→下载数据包(不能直接打开,只能导入客户端中打开)

| 基础管理                    | ~ | 主页 购标 | 订单 🗵 👩      | 标订单信息查看   | ×                                        |       |           |           |                     |             |          |   |
|-------------------------|---|-------|-------------|-----------|------------------------------------------|-------|-----------|-----------|---------------------|-------------|----------|---|
| 基本信息管理                  | ~ |       |             | 升发票公司名称   | : 广东机电指标测试投稿                             | 5人1   |           | 制造商名称:    |                     |             |          | _ |
| Sec. 1. Decide and real |   |       |             | 制造商国别     | 1:                                       |       |           | 购标日期:     | 2018-01-18 17:27:43 |             |          |   |
| 投标管理                    | ~ |       |             | 投标联系人     | .: 张三                                    |       |           | 性别:       | 男                   |             |          |   |
| 我的项目                    |   |       |             | RE(       | 1:                                       |       |           | 四年:       |                     |             |          |   |
| 中标项目查询                  |   |       |             | stret     |                                          |       |           | acen      | 18344333003         |             |          |   |
| 均标準洁の違い                 |   |       |             | EE 0      | k :                                      |       |           | +96: .    | 16544522902         |             |          |   |
| TX IN COLUMN AND A C    |   |       |             | 传算        | : 010-85124884                           |       |           | E-Mail: 8 | 888@qq.com          |             |          |   |
| 购标信息                    |   |       |             | 通信地址      | : 515                                    |       |           | 邮编: 5     | 51000               |             |          |   |
| 购标订单                    |   |       |             | 投标人开户银行   | f: bank                                  |       |           | 银行帐号:     | 123                 |             |          |   |
| 合同管理                    |   |       | 投稿          | 示联系人主管领导  | k :                                      |       |           | 职务:       |                     |             |          |   |
| 异议/投诉管理                 |   |       |             | 音印        | ]:                                       |       |           | 电话:       |                     |             |          |   |
| 开标大厅                    |   |       | 标段(包        | ) 编号      | 标段(包)名称                                  | 业务经办人 | 费用类型      | 金額        | l a                 | 文件下版        | -        |   |
| 其他                      | ~ |       | 1002 196402 | 260008/01 | B.Z#=#6#30190119                         | 64-th | \$P\$二寸/# | 500       | 2                   | 招标文件下载      | 8        |   |
|                         |   |       | 1002 100A05 | 500000,01 | 53 1000000000000000000000000000000000000 | 1303  | INCOMP    | 500       | 不支持迅速               | TERQQ提风等上具下 | 载、清用IE下载 |   |
|                         |   |       |             |           |                                          |       | 邮递费       | 50        |                     |             |          |   |

2、打开标书客户端,导入数据包

打开标书客户端→打开新招标文件→选择后缀名为: EBID的"数据包"→打开 注意:不同项目,目录不同,如图所示:

|                                                                                                    | C                                                                                                    |                                                                                                    |                                                      |
|----------------------------------------------------------------------------------------------------|----------------------------------------------------------------------------------------------------|----------------------------------------------------------------------------------------------------|------------------------------------------------------|
| 👌 打开新招标文件 1                                                                                                    | 量 最近投标的项目:                                                                                                    |                                                                                                    |                                                      |
| 🎦 导入变更文件                                                                                                    | 1 南方医科大学珠江医院门诊楼五楼日间手<br>2 五关和铁地提可加化亚人建设项目(2000                                                                                                    | 戶术室建设工程设计(0692-176C0256)                                                                                                    | 026                                                  |
|                                                                                                    | 2 五半省能数据可视化半音建设项目(0692)<br>3 亡去灾工商职业技术学院《国际传送代刊                                                                                                    | -176CUII6U3UU/UI)<br>■》;■钽浓酒建设顶日(0602_176B01;                                                                                                    | 170                                                  |
| 🔀 关闭                                                                                                    | 4 由子标测试20180118(0692-186A0336000)                                                                                                    | 全/// (東陸) (赤陸) (10092-110001.<br>8/01)                                                                                                    |                                                      |
|                                                                                                    | 5 培训测试项目(0692-176B03360187/01)                                                                                                    | 0,01,                                                                                                    |                                                      |
|                                                                                                    | 6 广东农工商职业技术学院国际学生公寓家                                                                                                    | R具采购项目(0692-176B01170335/0)                                                                                                    | 1)                                                   |
|                                                                                                    | 了广东省信用合作清算中心华建18楼办公场                                                                                                    | δ地改造项目(0692−176A02260244/0                                                                                                    | 1)                                                   |
|                                                                                                    | 8 光纤存储交换机询价采购项目(0692-176)                                                                                                    | B04460447/01)                                                                                                    |                                                      |
|                                                                                                    | <u>9</u> 茂名市名富生物科技有限公司生产物资系                                                                                                    | 毛购项目(0692-176BMMM10243/04)                                                                                                    |                                                      |
|                                                                                                    | 10 安溪县垃圾焚烧发电厂改扩建项目施工                                                                                                    | 监理(0692-176C04460383/01)                                                                                                    |                                                      |
|                                                                                                    |                                                                                                    |                                                                                                    |                                                      |
|                                                                                                    |                                                                                                    | 打开                                                                                                    | 更多项目>>                                               |
| à.                                                                                                    |                                                                                                    |                                                                                                    |                                                      |
| 1、请注意加密投标文件和开标                                                                                                    | 过解密必须使用同一个CA证书,在加解和解密期间,请?                                                                                                    | 勿升级CA证书管理器或对您的Key进行更新续                                                                                                    | 费,否则可能                                               |
| 会造城解密失败,在此特别提問                                                                                                    | •                                                                                                    |                                                                                                    |                                                      |
| 2、招标文件采用广东省机电设                                                                                                    | 备招标中心有限公司专用文件格式保存:投标人需要先到                                                                                                    | 警录广东省机电设备招标中心有限公司网站(                                                                                                    | http://www.g                                         |
| d - L - d d - to                                                                                                    | A STREET AND THE ADDRESS AND ADDRESS AND ADDRES | \$1、戴后在本界面中选甲该又任打开即 <u>回。</u>                                                                                                    |                                                      |
| ieblading.com/, 然后下敦要。                                                                                                    | 技师的指标又计数据已购指标支更又计数据已到本机硬备                                                                                                    |                                                                                                    |                                                      |
| aebiaaing.com/,然后卜氧要·                                                                                                    | 反称的指标文件数据已购指标文更文件数据已到本机硬备                                                                                                    |                                                                                                    |                                                      |
| ieoiaaing.com),然后卜载要·                                                                                                    | 反称的指称义计数据已购指称文史义计数据已到本机就会                                                                                                    |                                                                                                    |                                                      |
| aeblaaing.com/,杰后卜载要<br>了                                                                                                    | 皮林的指体文计数编包数指标文史文计数编包到本机键。<br>1999年1月19日1月19日-1999年1月1日日日日日日日日日日日日日日日日日日日日日日日日日日日日日日日日                                                                                                    | of souther all ( N=x )                                                                                                    |                                                      |
| ieolaaing.com),然后下飘要<br>了<br>打开 预览 生成 设置                                                                                                    | 及体的指体文计数编包数指体文定义计数编包到本领域。                                                                                                    | aqaaanaa ahee ( n= n )                                                                                                    | 020-663419                                           |
| aeolaaing.com), 公后下到要<br>打开 预览 生成 设置<br>新名称                                                                                                    | 及体的操作文件数据已数操作文史文件数据已到本领域。                                                                                                    | agaanaaa zin (ken)                                                                                                    | ر <u>ت</u> ی اور اور اور اور اور اور اور اور اور اور |
| 1901 daing, Com)+ 然后下到要<br>打开 预度 生成 设置<br>译态称<br>- 那点想 是称文件标式<br>                                                                                                    | 及体的指体文计数值已数估体文定文计数值已到本领域。                                                                                                    | ozszuraozie (ele)                                                                                                    | 020-663419                                           |
| aeolaaing.com), 公后 ト教要<br>打开 預度 生成 设置<br>証元名称<br>- 原介語分 投稿文件稿式<br>- 一一 計算<br>- 一 (物種分)                                                                                                    | 及体的指体文件数据已数估体文定文件数据已到本机键5<br>                                                                                                    | 2010年10月1日(1018)<br>入(用于编充投标文件相关内容)                                                                                                    | 020-663419                                           |
| acolading.com)・ 公后 ト 教授<br>打开 預覧 生成 设置<br>許在在称<br>) あお伊 投称文件格式<br>し 1.2 転一売表(s)<br>し 1.1 気相一売表(s)<br>し 1.1 気相一売表(s)                                                                                                    | 及体的指体文件数据已数估体文定文件数据已到本机键5<br>                                                                                                    | 2、4597555112(1=5)<br>入(用于填充投标文件相关内容)                                                                                                    | ری ہے۔<br>020-663419                                 |
| 200100110g. COM/+ 公后下現要<br>打开 預覧 生成 设置<br>許否称<br>二方形 指数 性友性格式<br>一 方指握分<br>二 1.1段相一元素(0)<br>二 1.1段相一元素(0)<br>二 1.1段相重字算作(+)<br>二 2.1段相(2)                                                                                                    | 及体的指体文件数据已数估体文定文件数据已到本机键5<br>Noncontinue (1000) 10000 100000 100000 100000 100000 100000 100000 100000 100000 100000 100000 100000 100000 1000000                                                                             | には00000114(1253)<br>入(用于填充投标文件相关内容)<br>」<br>广东机电招称测试投标人2                                                                                                    | 020-663419                                           |
| 和井田橋         生成         设置           和井田橋         生成         设置           和市         浜田         東京部           新市         長田一売夫(*)         1.1長田一売夫(*)           1.1長田一売夫(*)         1.1長田一売夫(*)           1.1長田一売夫(*)         2.1長田一売夫(*)           2.1長田一売夫(*)         2.2法人作表人運動(*)           2.2法人作素人運動(*)         2.2法人作素人運動(*)                                                                                                    | 及体的指体文件数据已数值标文更义计数据已到本机键5                                                                                                    | 2350020219(12-5)<br>入(用于填充投标文件相关内容)<br>广东机电招标测试投标人2<br>業三<br>2223355                                                                                                    | 020-663419                                           |
| 1900 ad a ing. com) + 然后下到要<br>打开 预览 生成 设置<br>1975 和 预览 生成 设置<br>1976 和 分析文件格式<br>1976 和 分析文件格式<br>1977 和 分析文件格式<br>1978 和 分析文件格式<br>1978 和 分析文件和 分析文件格式<br>1978 和 分析文件和 分析文件和 分析文和 分析文件和 分析文 | 及体的指体文件数据已刻指标文定文件数据已到本创数。<br>Nondonal Rock (2002) 100000 (10000) - Nondonal (2002) 10000<br>投标人基本信息录<br>投标人基本信息录<br>投标人基定代表人缀法定代表人提权代表)<br>投标人生度                                                                                                    | A (用于填充投标文件相关内容)     「     东机电招标测试投标人2     琴三     1233466     7                                                                                                    | 020-663419                                           |
|                                                                                                    | 及称的省林文件数值包数省林文史文件数值包到4 创建5<br>————————————————————————————————————                                                                                                    |                                                                                                    | <u>و پې م</u>                                        |
| 和井 預造 生成 设置           利井 預造 生成 设置           新市 預造 生成 设置           新市 預造 生成 设置           新市 預造 生成 设置           新市 預造 生成 设置           新市 預造 生成 设置           新市 預造 生成 设置           「14年一現本(*)           -114年一現本(*)           -212年間女件           -212年間女件           -212年間女件           -212年間女件           -212年日(*)           -2.12年日(*)           -2.12年日(*)                                                                                                    | 投标的指体文件数值包数指体文定义计数值包到本领域会<br>                                                                                                    | CONTENT (100)     CONTENT (100)     CONTENT (100)     CONTENT (100)     CONTENT (100)     CONTENT (100)     CONTENT (100)     CONTENT (100)     CONTENT (100)     CONTENT (100)     CONTENT (100)     CONTENT (100)                                                                                                    | 020-663419                                           |
| 3                                                                                                    | 投标的指体文件数值包裹指体文更义件数值包割单创健会<br>按标人结果在急速<br>投标人基本信息速<br>投标人基本信息速<br>投标人基本信息速<br>投标人基本信息速<br>投标人基本信息速<br>投标人基本信息速<br>投标人基本信息速                                                                                                    | Cr Status (1819)     (第二年)     (用于填充投标文件相关内容)     广东机电招标测试投标人2     张三     1233456     /     183443122465 183443122465 183451 183451 183451 183451 183451 183451 183451 183451 183451 183451 183451 183451 183451 183451 183451 183451 183451 183451 183451 183451 183451 183451 183451 183451 183451 18345 18345 1                                                                                                    | 020-663419                                           |
|                                                                                                    | 投标的指体文件数值已到着体文定义计数值已到单负键。<br>按标入基本信息录<br>投标入基本信息录<br>投标入基本信息录<br>投标入基本信息录<br>投标入基本信息录<br>投标入基本信息录                                                                                                    | ► 550005002199 (18:00)       人(用于填充投标文件相关内容)       广东机电招标测试投标人2       墜三       12333456       /       18344312345       18344312345       18344312345                                                                                                    | 020-663419                                           |
| Appendicating.com/+ 公元ド数要           打开 預度 生成 设置           方指分 投稿文件編成           局方部分 投稿文件編成           一 11.21 電量素単文件(+)           - 11.21 電量素単文件(+)           - 2.24 保細石(+)           - 2.24 保細石(+)           - 2.24 保細石(+)           - 2.24 保細石(+)           - 2.24 保細石(+)           - 2.24 保細石(+)           - 2.24 保細石(+)           - 2.24 保細石(+)           - 2.24 保細石(+)           - 2.24 化素加石(+)           - 2.24 化素加合(+)           - 2.24 化素加合(+)           - 2.24 化素加合(+)           - 2.24 化素加合(+)           - 2.24 化素加合(+)           - 2.24 化素加合(+)           - 2.24 化素加合(+)           - 2.24 化素加合(+)           - 2.24 化素加合(+)           - 2.24 化素加合(+)                                                                                                    | 投标的指体文件数值已到着体文定义计数值已到单切键。<br>按标入基本信息录<br>投标人基本信息录<br>投标人基本信息录<br>投标人基本信息录<br>投标人基本信息录<br>投标人基本信息录<br>投标人基本信息录                                                                                                    | 2055004202114(11235)<br>人(用于填充投标文件相关内容)<br>广东机电招标测试投标人2<br>禁三<br>12333456<br>/<br>18344312345<br>18344312345<br>18345<br>18345<br>18345<br>18345<br>18345<br>18345<br>18345<br>18345<br>18345<br>18345<br>18345<br>18345<br>18345<br>18345<br>18345<br>18345<br>18345<br>18345<br>18345<br>18345<br>1835<br>18345<br>18345 | 020-663419                                           |
| オガ井         所成         生成         设置           ガガ         所成         生成         设置           サガム部分         投票文件格式             ラ ガカ部         日本             マー切格部分                                                                                                    | 投标的指体文件数值已数结体文定义计数值已到本创数。<br>按标人结本信息录<br>投标人结称<br>投标人结常<br>投标人地址<br>投标人地址<br>投标人地址<br>投标人地址<br>投标人地址<br>投标人地址<br>投标人地址<br>投标人电话<br>投标人电话<br>投标人电话<br>投标人电话<br>投标人电话<br>没有。                                                                                                    | は低のはならえまか(11日の)<br>人(用于填充投标文件相关内容)<br>广东机电招标奏式投标人2<br>発三<br>12333456<br>/<br>18344312345<br>18344312345<br>183445<br>18345<br>18345       | 020-663419                                           |
| 0         107开 预范 生成 设置           107开 预范 生成 设置           207年           207年 </td <td>投标的指体文件数值已数估体文定文件数值已到本创设。<br/>按标人基本信息录<br/>投标人基本信息录<br/>投标人基本信息录<br/>投标人基定代表人(或法定代表人授权代表)<br/>投标人基值<br/>投标人通道<br/>投标人通道<br/>投标<br/>大通道<br/>投标<br/>大通道<br/>投标<br/>大通道<br/>投标<br/>大通道<br/>投标<br/>大通道<br/>及<br/>投标<br/>大通道<br/>设计<br/>和<br/>日期</td> <td></td> <td>020-663419</td>                                                                                                    | 投标的指体文件数值已数估体文定文件数值已到本创设。<br>按标人基本信息录<br>投标人基本信息录<br>投标人基本信息录<br>投标人基定代表人(或法定代表人授权代表)<br>投标人基值<br>投标人通道<br>投标人通道<br>投标<br>大通道<br>投标<br>大通道<br>投标<br>大通道<br>投标<br>大通道<br>投标<br>大通道<br>及<br>投标<br>大通道<br>设计<br>和<br>日期                                                                                                    |                                                                                                    | 020-663419                                           |
| Genlading.com), 然/后 下號要           打开 預成 生成 设置           第次名称           第次名称           第次名称           第次名称           第次名称           第次名称           第次名称           第次名称           第次名称           第次名称           第二月1日           第二月1日           第二月1日           第二月1日           1.21世 第五代本(*)           1.21世 第五代本(*)           1.21世 第二代本(*)           1.21世 第二代本(*)           1.21世 第二代本(*)           1.21世 第二代本(*)           1.21世 第二代本(*)           1.21世 第二代本(*)           1.21世 第二代本(*)           1.21世 第二代本(*) <tr< td=""><td>投标的指体文件数编包到本领域会<br/>安排的指体文件数编包到本领域会<br/>投标人基本信息录<br/>投标人基定代表人(或法定代表人授权代表)<br/>投标人检查<br/>投标人检查<br/>投标人也适<br/>投标人也适<br/>投标人也适<br/>投标人也适<br/>投标人也适<br/>投标人也适<br/>投标人也适<br/>投标人也适<br/>投标人也适<br/>投标人也适<br/>投标人也适<br/>投标人也适<br/>投标人也适<br/>投标人也适<br/>投标人也适<br/>投标人也适<br/>投标人也适<br/>投标人也适<br/>投标人也适<br/>投标人也适<br/>投标人也适<br/>投标人也适<br/>投标人也适<br/>投标人也适<br/>投标人也适<br/>投标人也适<br/>投标人也适<br/>投标人也适<br/>投标人也适<br/>是在开始制作投标文件射,请先完着以上信<br/>2、若校标人【虚包里的内容再变化。请及时<br/>************************************</td><td>な状の状化など19(1 = 5)</td><td>020-663419</td></tr<>                                                                                                    | 投标的指体文件数编包到本领域会<br>安排的指体文件数编包到本领域会<br>投标人基本信息录<br>投标人基定代表人(或法定代表人授权代表)<br>投标人检查<br>投标人检查<br>投标人也适<br>投标人也适<br>投标人也适<br>投标人也适<br>投标人也适<br>投标人也适<br>投标人也适<br>投标人也适<br>投标人也适<br>投标人也适<br>投标人也适<br>投标人也适<br>投标人也适<br>投标人也适<br>投标人也适<br>投标人也适<br>投标人也适<br>投标人也适<br>投标人也适<br>投标人也适<br>投标人也适<br>投标人也适<br>投标人也适<br>投标人也适<br>投标人也适<br>投标人也适<br>投标人也适<br>投标人也适<br>投标人也适<br>是在开始制作投标文件射,请先完着以上信<br>2、若校标人【虚包里的内容再变化。请及时<br>************************************                                                                                                    | な状の状化など19(1 = 5)                                                                                                    | 020-663419                                           |
| deblading.com/, K//// 下数要           打开 预览 生成 设置           新加加 是和文件成式           一 其通力 是和文件成式           一 其通力 是和文件成式           一 其通力 是和文件成式           一 其通力 是和文件成式           一 其通力 是和文件成式           - 其相一因素(*)           - 1.2 工程量素学文(*)           - 2.2 花根本有人做人做人、           - 2.2 花根本有人成为人工程序(*)           - 2.2 花根本人成为人工程序(*)           - 2.2 花根本人成为人工程序(*)           - 2.2 花根本人成为人工程作(*)           - 1.2 花根本人成为人工程作(*)           - 1.2 花根本人或自動(*)           - 1.2 花根本人或自動(*)           - 1.2 花根本(*)           - 1.2 花根本(*)           - 1.2 花根本(*)           - 1.2 花根(*)           - 1.2 花根(*)           - 1.2 花根(*)           - 1.2 花根(*)           - 1.2 花根(*)           - 1.2                                                                                                    | 投标以指体文件数值已要指体文更义件数值已到本创健会<br>投标人基本信息录<br>投标人基本信息录<br>投标人基本信息录<br>投标人基本信息录<br>投标人基本信息录<br>投标人基本信息录<br>投标人基本信息录<br>投标人基本信息录<br>投标人基本信息录<br>投标人基本信息录<br>投标人基本信息录<br>投标人基本信息录<br>投标人基本信息录<br>投标人基本信息录                                                                                                    | な Statest Constant ( ま = 5 )                                                                                                    | 020-663419                                           |
| Geolading.com/, 公后下数要           打开 预范 生成 设置           新方面 生成 设置           新方面 投展文件模式           新方面 投展文件模式           「日本一売素(*)           1.2.1度量素学校(*)           2.3度使要任书(*)           2.3度使要任书(*)           2.4载标算过量最终现在(*)           2.4载标算过量最终现在(*)           2.4载标算过量最终现在(*)           2.4载标算过量的转变(*)           2.5载使要求(*)           1.54标点(*)           2.54标量或性常可能的。           1.54标量(*)           2.54标量数(*)           1.54标量的(*)           1.54标量的(*)           1.54番的(*)           1.54番的(*)                                                                                                    | 投标的指体文件数值已要结体文定义计数值已到本创健会<br>按标人结本信息录<br>投标人结本信息录<br>投标人结定代表人(或法定代表人提权代表)<br>投标人地址<br>投标人电子组件<br>制作日期<br>注:<br>1、在开始制作投标文件制,请先完善以上信<br>2、若快乐人信息包里的内容有变化、请及时<br>n.gdbiidding.com)更新相关信息。                                                                                                    | C(用于填充投标文件相关内容)     // 本机电招标测试投标人2     // 新工     // 和工     // 和美内容)     // 本机电招标测试投标人2     // 1233456     // 1233455     1233455     12344312245     12344312245     12344312245     12344312245     12344312245     2010年14日     // 和工     // 和工     // 和 工     // 和 工                                                                                                    | 020-663419                                           |
| Geolading. Com), KA/A         下数要           打开 預造 生成 设置           市名都           市名都           市名都           市名都           市名都           市名都           市名都           市名都           市名都           市名都           市名都           市名都           市名都           市名市名           市名和           市名和           市名市名           市名市名           市名市           市名市名           市名市名           市名市名           市名市名           市名市名           市名市名           市名市名           市名市名                                                                                                    | 投标的指体文件数值已要结体交更文件数值已到本创健会<br>按标入结本信息录<br>投标入结本信息录<br>投标入结本信息录<br>投标入结束代表入颌法定代表人提供代表的<br>投标入增单<br>投标入增单<br>投标入电子邮件<br>制作日期<br>注:<br>1、在开始制作投标文件制,请先完着以上信<br>2、若投标入信息包里的内容有文化、请及时<br>** gebb1dding.com)更新相关信息。                                                                                                    | CSSOURCOLINY(15:51)      COLINY(15:51)                                                                                                    | 020-663419                                           |

| <ul> <li>□ 1. 我标报价表(*)</li> <li>□ 2. 我好明細报价表(*)</li> </ul> | 投标人基本信息录                                                                       | 入(用于填充投标文件相关内容)                                          |  |
|------------------------------------------------------------|--------------------------------------------------------------------------------|----------------------------------------------------------|--|
| ₩ 股 (#) ₩ 投 标 人 信 意 包 (*)                                  | 投标人名称                                                                          | 广东机电招标测试投标人2                                             |  |
|                                                            | 投标人法定代表人(或法定代表人授权代表)                                                           | 张三                                                       |  |
|                                                            | 投标人地址                                                                          | 12333456                                                 |  |
|                                                            | 投标人传真                                                                          | /                                                        |  |
|                                                            | 投标人电话                                                                          | 1834567891                                               |  |
|                                                            | 投标人电子邮件                                                                        | 18345678910139. COM                                      |  |
|                                                            | 制作日期                                                                           | 2018-01-27                                               |  |
|                                                            | 注,<br>1、在开始制作投标文件前,请先完善以上信<br>2、若投标人信息包里的内容有变化,请及时<br>w.gdebidding.com)更新相关信息。 | 完成<br>息,否则将导致投标文件信息不完整。<br>登录广东省机电设备招标中心有限公司网站(http://ww |  |

3、资格性/符合性自查表(\*)

编辑→添加→查看自己做的WORD标书,自查表有几行,客户端就<mark>添加相应行数</mark>, 把WORD 标书里面自查表相应框里面的文字,**复制粘贴**到客户端

| G                                             |                                                |                                           |
|-----------------------------------------------|------------------------------------------------|-------------------------------------------|
| 打开 预览 生成 设置                                   |                                                | 020-66341904                              |
| 章节名称 🔤                                        | 资格性符合性检查                                       |                                           |
| 第六部分 投标又件格式                                   | 序号 招标文件要求                                      | 自查结论                                      |
| ◎ - 、自查表                                      |                                                |                                           |
| □ 1.1资格性/符合性自查表(*)                            | - 3                                            |                                           |
| → 二、价格部分                                      | -4                                             |                                           |
| - 2.1 投标报价表(*)                                | 6                                              |                                           |
| → → 2.2 技标明知报1/表<br>→ → 三、资格性文件               |                                                |                                           |
| - 3.1 投标函(*)                                  |                                                |                                           |
| - 3.2法定代表人证明书(*)<br>3.3 撥权委托书(*)              |                                                |                                           |
| - 3.4 投标保证金交纳凭证(*)                            |                                                |                                           |
| - 3.5 关于资格的声明函(*)                             |                                                |                                           |
| - 3.7 投标人基本信息(*)                              |                                                |                                           |
| □ □ □ □ □ □ □ □ □ □ □ □ □ □ □ □ □ □ □         |                                                |                                           |
| ☐ 四、两方部方 ↓ 四、商务部分(*)                          |                                                |                                           |
| ◎  ̄ 五、技术部分                                   |                                                |                                           |
| □ □ 五、技术部分(*)<br>□ □ 六、其它部分                   |                                                |                                           |
| ↓ 6.1招标代理服务费承诺书(*)                            |                                                |                                           |
|                                               |                                                | n.46.5.4.5.4.5.4.5.4.5.4.5.4.5.4.5.4.5.4. |
|                                               | 主。从上们村有市为极体入台推进和有双连带级加重会门台之一,在一人公从广播探察会门台及并为会不 | 主权称义件中的应如关键的。因素调整不有自然有或直接导致无以权称。          |
| 図示明明: ○木浦福 ○ 浦福中 W 已満福<br>注·(*) 伊ま心活言式原稿的(而日) | 27 the Ball PA                                 | in fa                                     |
| E. OF INDEPENDENTIAL PART                     |                                                |                                           |
|                                               |                                                |                                           |
| 8 6 4 2 🏥 2                                   | ₽ 6 8 10 12 14 16 18 20 22 24 26 28 △1         | ∰0 32 34 36 38 ∰0 42 44 46 48             |
| — ,                                           | 资格性 / 符合性自查表。                                  |                                           |
| 8.5                                           |                                                |                                           |
|                                               | 1.1 初步审查自查表↩                                   |                                           |
|                                               | 招标文件要求↓                                        | a a                                       |
| 序号                                            | (详见《初步审查表》各项)。                                 | 自查结论↔                                     |
|                                               |                                                |                                           |
| 14                                            | 投标函及报知有双期付吕妾米*                                 | □/两正 □/\/两正~                              |
| 247                                           | 投标保证金符合要求↔                                     | 口満足 口不満足。 や                               |
|                                               |                                                |                                           |
| 340                                           | 符合投标人资格条件↔                                     | □満足 □不満足~   *                             |
|                                               | ▲复物的应进口机扫动供面式。                                 |                                           |
| 47                                            | 貫示纵响应/两正投你又什安尔?                                |                                           |
|                                               | 供应商无递交两份或多份内容不同的响应文件,或在一份                      | e                                         |
| ്ടും                                          | 响应文件中对同一采购服务有两个或多个报价,且未声明                      |                                           |
|                                               | 哪个为最终报价的(投标文件规定提交备选报价方案的除                      | Diverte Driverter                         |
| 2                                             | 外)+                                            |                                           |
| <b>6</b> + <sup>3</sup>                       | 报价价格是固定价目未超过本项目采购预算↔                           | □満足 □不満足。 🖗                               |
|                                               |                                                |                                           |
| 7+2                                           | 无投标文件或法规明确规定可以废标的其他情形。                         | □満足 □不満足↩ 🎽                               |
| SÌ. 1                                         |                                                |                                           |
|                                               |                                                |                                           |
| · · · · · · · · · · · · · · · · · · ·         | x,序约安水住投怀又什中約22如头提供,附缺漏种个付置坝将3<br>2.1.主要:      | 云且按守现无XX投怀!                               |
| 在对应                                           | 2的山羽 "~~"。~                                    |                                           |
| لې                                            |                                                |                                           |
| 也提                                            | 1. 夕秒                                          | 1                                         |
|                                               |                                                |                                           |

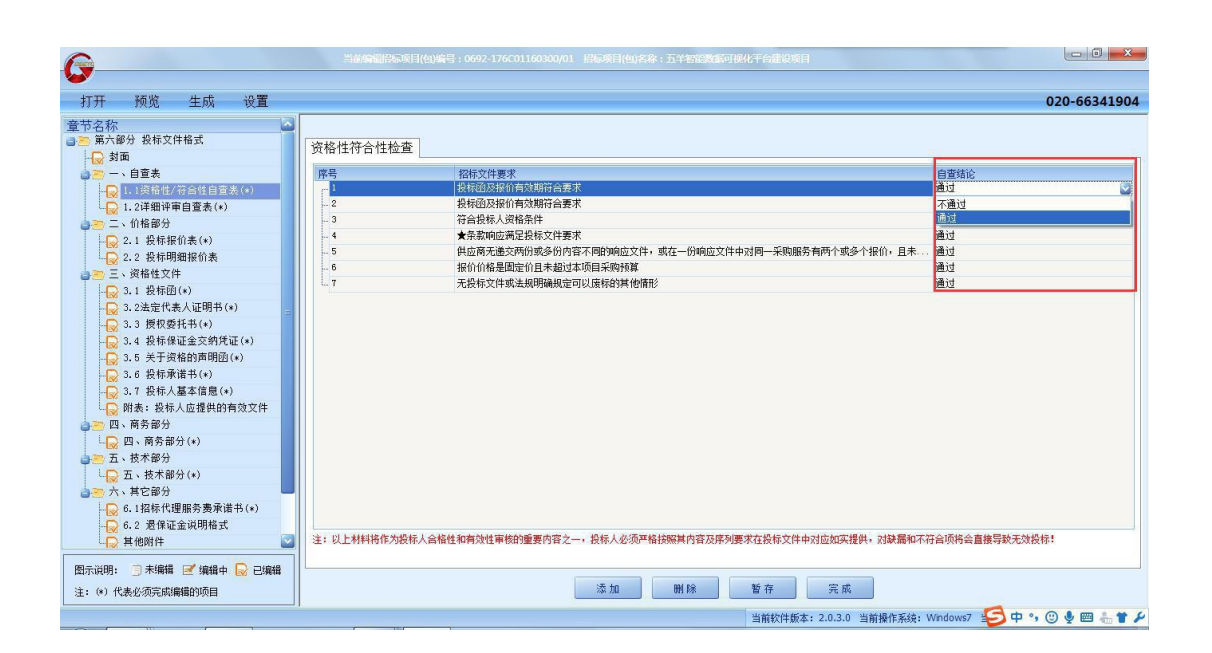

4、详细评审自查表,操作同上

编辑→添加→查看自己做的WORD标书,自查表有几行,客户端就添加相应行数, 把WORD 标书里面自查表框里面的文字,**复制粘贴**到客户端

| 序号₽                    | 评审分项↩                                                      | 内容↩                                                                                                    |
|------------------------|------------------------------------------------------------|----------------------------------------------------------------------------------------------------|
| [\${详细<br>评审自<br>查表}]↔ | 技术商务评审₽                                                    | ie -                                                                                                    |
| 14                     | 企业规模,需要<br>提供以下证件并<br>加盖公章:营业<br>执照、税务登记<br>证、组织机构代<br>码证。 | 1、公司注册资金 500 万以上 (含 500 万): 2 分; 2、公司注<br>册资金在 500 万以下 200 万以上 (含 200 万): 1 分; 3、公<br>司注册资金在 200 万以下: 0 分↩                              |
| 2₽                     | 本地化服务₽                                                     | 本地服务方案及服务便利性为优得 5 分,良得 3-4 分,其他<br>得 0-2 分。↩                                                                                            |
| 3₽                     | 企业资质。                                                      | 1、具有高新技术企业证书;2、具有软件产品登记证书;3、<br>具有软件认证企业资质;满足以上评审项目3点:3分;涛<br>足以上评审项目2点:2分;满足以上评审项目1点:1分<br>不满足得0分。~                                    |
| 4₽                     | 2013 年至今同<br>类项目业绩↔                                        | 具有实现在线业务及客户服务项目的成功案例:每个案例:<br>分,最高得5分。注:案例须为2013年以后验收的在线业<br>务及客户服务项目成功实施案例,请详细描述所提供的案例<br>并提供合同及验收报告复印件作为证明材料,以验收报告时<br>间为准,否则视作无效案例。↔ |
|                        | 甘来冬却而应积                                                    |                                                                                                    |

| 打开 预览 生成 设置             |                |                                 | 020-66341904                             |
|-------------------------|----------------|---------------------------------|------------------------------------------|
| 音节名称 🔼                  | 详细评审百查表        |                                 |                                          |
| ₃≥> 第六部分 投标文件格式         |                |                                 |                                          |
|                         | 序号             | 评审分项                            |                                          |
| ● 一、自查表                 |                | 企业规模,需要提供以下证件开加盖公草:营业执照、机务登记业、组 | 企业规模,需要提供以下证件开加盖公草:营业执照、税务登记证、组织机构代码证    |
| 1.1资格性/符合性自查表(*)        | - 2            | 本地化服务                           | 本地服务万条及服务使利性为优得5分,良得3~4分,其他得0~2分。        |
| □ 1.2详细评审自答表(*)         | - 3            | 企业资质                            | 1、具有高新技术企业证书;2、具有软件产品登记证书;3、具有软件认证企业资    |
| 一, 位格部分                 | 4              | 2013年至今同类项目业绩                   | 具有实现在线业务及客户服务项目的成功案例:每个案例1分,最高得5分。注:     |
|                         | - 5            | 技术条款响应程度                        | 根据对技术条款响应程度进行打分,每有一个不响应扣3分,以此类推,扣完为止。    |
|                         |                | 项目实施总体方案                        | 根据对技术条款响应程度进行打分,每有一个不响应扣3分,以此类推,扣完为止。    |
|                         | - 7            | 实施推进计划                          | 根据对技术条款响应程度进行打分,每有一个不响应扣3分,以此类推,扣完为止。    |
| ◎ ● 二、 (()) 倍性 义件       | 8              | 项目管理能力                          | 对项目管理能力和项目管理流程和监控机制的具体及可操作性,综合打分;优:3     |
|                         |                | 培训计划                            | 培训的规范性和科学性,针对不同层次、不同对象的培训安排,优:3;良:2-1    |
| - 😡 3.2法定代表人证明书(*)      | 10             | 拟投入本项目管理人员资质                    | 1、项目经理需有中级或以上职称得1分,没有不得分;2、项目经理有实施同类型    |
|                         |                | 服务承诺                            | 提供及时的本地化维护服务响应措施(须列入合同范畴):1、在2小时以内响应     |
| - 😪 3.4 投标保证金交纳凭证(*)    | 12             | 售后服务保障体系                        | 提供明确的售后服务标准,服务内容、服务保障体系, 优:4;良:2-3;差:0-1 |
|                         |                |                                 |                                          |
| - 🕞 3.6 投标承诺书(*)        |                |                                 |                                          |
| □ 3.7 投标人基本信息(*)        |                |                                 |                                          |
| 财素: 投标人应提供的有效文件         |                |                                 |                                          |
| 一一 四、 商各部分              |                |                                 |                                          |
|                         |                |                                 |                                          |
|                         |                |                                 |                                          |
| ◎ ● 五、投个部方              |                |                                 |                                          |
|                         |                |                                 |                                          |
| 📄 🛅 六、其它部分 📃            |                |                                 |                                          |
| - 😡 6.1招标代理服务费承诺书(*)    |                |                                 |                                          |
| - 😡 6.2 退保证金说明格式        |                |                                 |                                          |
| 山 其他附件 🔤                | 注: 投标人应根据《技术评》 | 有表》的各项内容填写此表。                   |                                          |
| 图示说明: 📋 未编辑 🗹 编辑中 😡 已编辑 |                |                                 |                                          |
| 注: (*) 代表必须完成编辑的项目      |                | 添加 删除 暫                         | 存一完成                                     |

5、价格部分

注意:先完成"投标报价明细表"后,会自动生成"投标总报价表"。

(1). 投标明细报价表

编辑→点1→新增分项→点1→新增分项→点1→新增分项。。。。查看自己做的WORD 标书,一共多少行,新增相应行数→从下面往上面做,价格会统计在第一行里面 →点完成

(2). 投标报价表

完成投标明细报价表后,会自动生成"投标总报价表",核实所有信息→点完成

| 打开 预览 生成 设置                                                                                                    | I minimut |                                            |             |                |                                                 |                                | 020-6                                                                            | 6341904 |
|----------------------------------------------------------------------------------------------------|-----------|--------------------------------------------|-------------|----------------|-------------------------------------------------|--------------------------------|----------------------------------------------------------------------------------|---------|
| (中2)株 ● 第六番目: 接核文件格式 ● 第六番目: 接核文件格式 ● 「10 重素 ● 1.2年程件半音性自意素(*) ● 1.2年程件半音重素(*) ● 1.2年程件半音重素(*) ● 2.3 是体理性表(*) ● 1.2年程件表(*) ● 2.5 是体理性表(*) ● 2.5 最优型(*) ● 2.5 最优型(*) ● 2.5 最优型(*)                                                                                                    | 新日本       | 分頭名称<br>服肉無用(服肉名報)<br>II<br>II<br>II<br>II | <b>具体内容</b> | 单位             | 2000-00<br>1000-00<br>300.00<br>200.00<br>51.00 | 學价(元)<br>5,800.06<br>10,000.00 | 合條(元)<br>2,539,400 08<br>500,000 00<br>2,000,000 00<br>2,000,000 00<br>35,000.00 | 香油      |
| 1. 注法定代表人证明书(+)     1. 注版代型书(+)     1. 注版代型书(+)     1. 注版代型书(+)     1. 注版代型书书(-)     1. 主关于现他的面貌强(+)     1. 主关于现他的面貌强(+)     1. 主关计规能分面编辑强(+)     1. 主关计规能分面编辑强(+)     1. 重大化基本注意(+)     1. 重大化基本注意(+)     1. 重大化基本注意(+)     1. 重大化量本注意(+)     1. 重大化量本注意(+)     1. 重大化量本注意(+)     1. 重大和分(+)     1. 重大和分(+)     1. 重大和分(+)     1. 重大和分(+)     1. 重大和分(+)     1. 重大和分(+)     1. 重大和分(+)     1. 重大和分(+)     1. 重大和代理服务重要谨予(+) | 3         |                                            |             | 812-06 888-5.5 |                                                 | _                              |                                                                                  |         |

| 『开 預览 生成 设置                                                                                         |                                                                                 | 020-663419                                   |
|----------------------------------------------------------------------------------------------------|---------------------------------------------------------------------------------|----------------------------------------------|
| 5名称 金枝交种植式<br>量大部分 金枝交种植式<br>↓ 封御<br>→ 1.1週報性/〒自性自重表(*)<br>↓ 1.1週報性/〒自生自重表(*)<br>↓ 1.1週報任/〒自生自重表(*) | 2.1 投标:                                                                         | 报价一览表                                        |
| ○ 二、竹格参分                                                                                            | 投标人名称                                                                           | 广东机电招标测试投标人3                                 |
| 2.2 我都現想接伯表                                                                                         | 招标项目标段编号                                                                        | 0692-176001160300/01                         |
| 三 三、须畅性文件                                                                                           | 招标项目标段名称                                                                        | 五羊智能数据可视化平台建设项目                              |
| - 3.1 我報告(+)                                                                                        | 保证金金額(元)                                                                        | 10100.00                                     |
| ○ 3.3 提供委托书(*)                                                                                      | 保证金币种                                                                           | 人民币                                          |
| 3.4 最極保证金交纳凭证(*)                                                                                    | 投标总报价 (元)                                                                       | 506500000.00                                 |
|                                                                                                    | 投标声明(优惠信息,优惠金额列入分项报价表<br>,含在投标总价中)                                              |                                              |
| □ 開表: 最終人应提供的有効文件                                                                                   | 投标总价 (元,含投标声明)                                                                  | 506500000.00                                 |
| 👝 四、商务部分                                                                                            | 投标总价 (大写)                                                                       | 伍亿零陆佰伍拾拾元整                                   |
|                                                                                                    | 填写说明:<br>1. 分项号必须从小到大连续,并且不能修改<br>2. 分项报价格式不能修改,不能删除列。<br>3. "其他"可包括陪伴生产费、全套设备安 | 及删除已有的行,如果需要可以新增行:<br>装、计算机软件、调试费、培训、专利和知识产权 |

#### 注意:

- 所有栏目,凡是招标文件中有要求法人签字盖章,一定要线下操作,打印文件,手
   动签字盖章后再扫描,PDF格式上传。(详情根据招标文件要求操作)
- 其余要求签字盖章,也建议线下操作,打印出来签字盖章后再扫描,PDF格式上传。
- 客户端里面直接编辑内容的可以在客户端中生成电子章。(投标专用章不能移动)
- 部分限定上传 PDF文件的才能显示附件内容,其余附件只显示文件名称及容量大小

# ▶ 错误案例: (扫描件上传后,版面显示横向或者倒转)

| G                                                                                                    | 当前讓律招标质目(包)讓号:0692-186BZQD30009/01 招标项目(包)名称:广州万力集团SAP软件采购项目 |              |
|----------------------------------------------------------------------------------------------------|--------------------------------------------------------------|--------------|
| 打开 预览 生成 设置                                                                                                    | 020                                                          | 0-66341904   |
| 章节名称<br>● 一 第六部分 投标文件格式                                                                                              |                                                              |              |
|                                                                                                    | pdf 格式不能用横板,一定要竖版,否则会                                        | 显法           |
| <ul> <li>□○○○○○○○○○○○○○○○○○○○○○○○○○○○○○○○○○○○○</li></ul>                                                             | 建议需要签字的部分在签字后扫描成 PDF                                         | 再粘           |
|                                                                                                    | 由 word 转换成 PDF 时,使用"纵向"转换                                    | 0            |
| <ul> <li>3.7 股标人量率值是(*)</li> <li>一 附表: 投标人应理具的有效文件</li> <li>一 附表: 联合体共同投标协议书</li> <li>一 附表: 制造商(或腰权方) 授权书</li> </ul> | 纸质文档请纵向扫描成 PDF。                                              |              |
| <ul> <li>○ 四、同务部方</li> <li>○ 四、同务市方(*)</li> <li>○ 五、技术部分</li> <li>○ 五、技术部分(*)</li> <li>○ 五、技术部分</li> </ul>           | 投标人在客户端做好投标文件后,在投标                                           | 截」           |
| ○○ 六、共と申方 ○○ 未規辑 ④ 编辑中 20 台编辑 注: (*) 代表必须完成编辑的项目                                                                     | ("ETND"后缀的加密文件)上传递交到毛                                        | <u>  七</u> 1 |

#### 特别提醒:

- 请确定是 A4 竖版扫描。
- 上传扫描件后,版面是横向,请核实必须是**全图显示,没有缺漏部分内容,即可。**
- 若一定要摆正,解决方法:把扫描件放在 WORD 里面摆正,然后转换成 PDF 格式,重新上传。

#### 6、预览

插入CA→预览→完整投标文档(电子签章后的投标专用章是固定位置,不能移动)

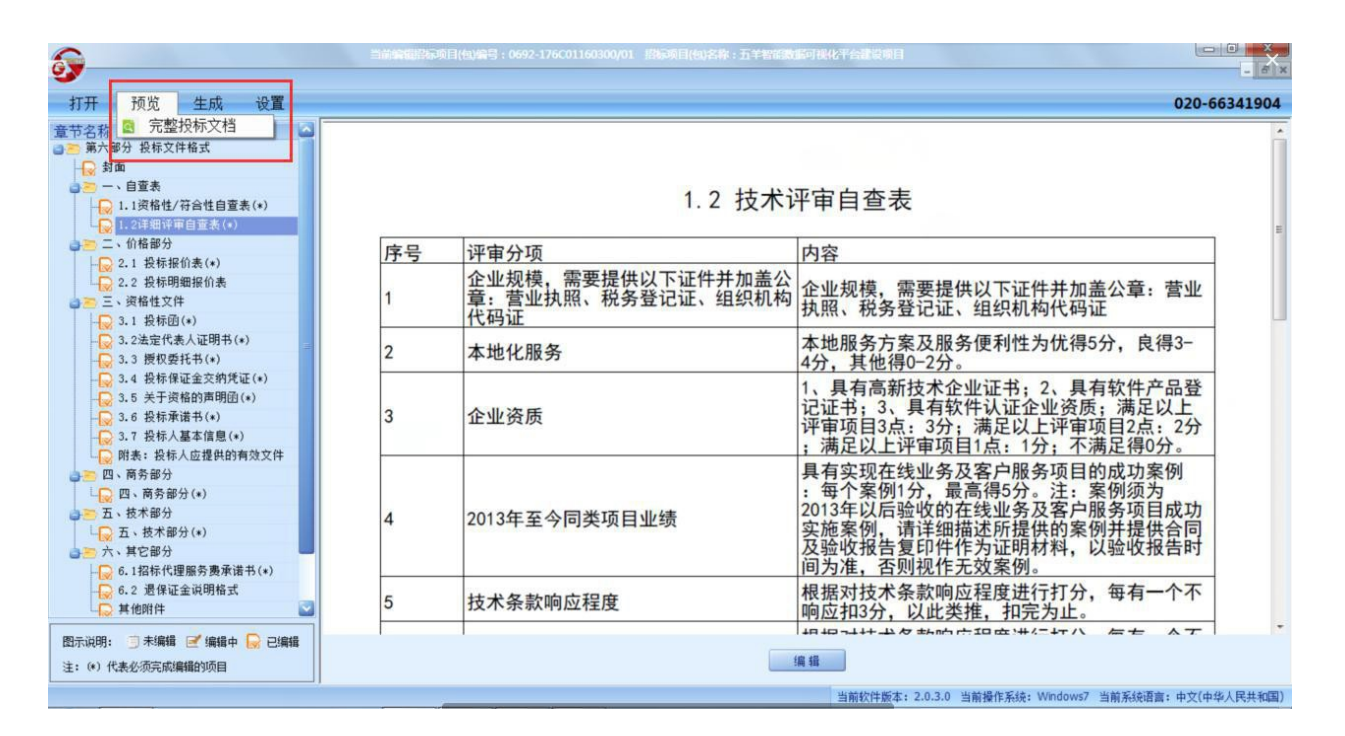

7、生成电子签章→加密投标文件

- 生成→电子签章(电子签章后的投标专用章是固定位置,不能移动)
- 生成→投标加密文件(文件后缀名格式: ETND, 不能打开, 只能上传到官网后台)
- 生成加密文件 ETND 后,会有弹窗出现,点解密测试,测试成功后会出现窗口,里 面有个压缩包,可以解压查看相关的投标文件。(文件后缀名格式:压缩包格式)
- 自动生成信封,不删除,也不需要理会。(文件后缀名格式: PKEY,不用理会)
- 加密文件、解密文件、数字信封请妥善保存。

| 5                                                                                                    | 1000000000 | (4)编号:0692-176C01160300/01 旧标项目(4)名称:五半标语数    |                                                                                                    | - ×    |
|----------------------------------------------------------------------------------------------------|------------|-----------------------------------------------|----------------------------------------------------------------------------------------------------|--------|
| 打开 预览 生成 设置                                                                                                    |            |                                               | 020-66                                                                                                    | 341904 |
| 章节名称                                                                                                    |            | 1.2 技术词                                       | 平审自查表                                                                                                    | E      |
| → 二、价格部分                                                                                                    | 序号         | 评审分项                                          | 内容                                                                                                    |        |
|                                                                                                    | 1          | 企业规模,需要提供以下证件并加盖公<br>章:营业执照、税务登记证、组织机构<br>代码证 | 企业规模,需要提供以下证件并加盖公章:营业<br>执照、税务登记证、组织机构代码证                                                                                                  |        |
|                                                                                                    | 2          | 本地化服务                                         | 本地服务方案及服务便利性为优得5分,良得3-<br>4分,其他得0-2分。                                                                                                    |        |
|                                                                                                    | 3          | 企业资质                                          | 1、具有高新技术企业证书;2、具有软件产品登<br>记证书;3、具有软件认证企业资质;满足以上<br>评审项目3点:3分;满足以上评审项目2点:2分<br>;满足以上评审项目1点:1分;不满足得0分。                                       |        |
| <ul> <li>○ 四、商务部分(*)</li> <li>○ 五、技术部分(*)</li> <li>○ 五、技术部分(*)</li> <li>○ 五、技术部分(*)</li> <li>○ 六、其它部分</li> <li>○ 6.1/37株/2/服务费承诺书(*)</li> </ul> | 4          | 2013年至今同类项目业绩                                 | 具有实现在线业务及客户服务项目的成功案例<br>:每个案例1分,最高得5分。注:案例须为<br>2013年以后验收的在线业务及客户服务项目成功<br>实施案例,请详细描述所提供的案例并提供合同<br>及验收报告复印件作为证明材料,以验收报告时<br>间为准,否则视作无效案例。 |        |
| <ul> <li>6.2 退保证金说明格式</li> <li>○ 其他附件</li> </ul>                                                                                                | 5          | 技术条款响应程度                                      | 根据对技术条款响应程度进行打分,每有一个不<br>响应扣3分,以此类推,扣完为止。                                                                                                  |        |
| 图示说明: 3 未编辑 🗹 编辑中 😡 已编辑<br>注: (*) 代表必须完成编辑的项目                                                                                                   | 1          |                                               |                                                                                                    |        |
|                                                                                                    | ( )        |                                               | 当期秋叶版本: 2.0.3.0 当期撤1F系统: Windows/ 美口中 3 ℃ ♥ 四                                                                                              |        |

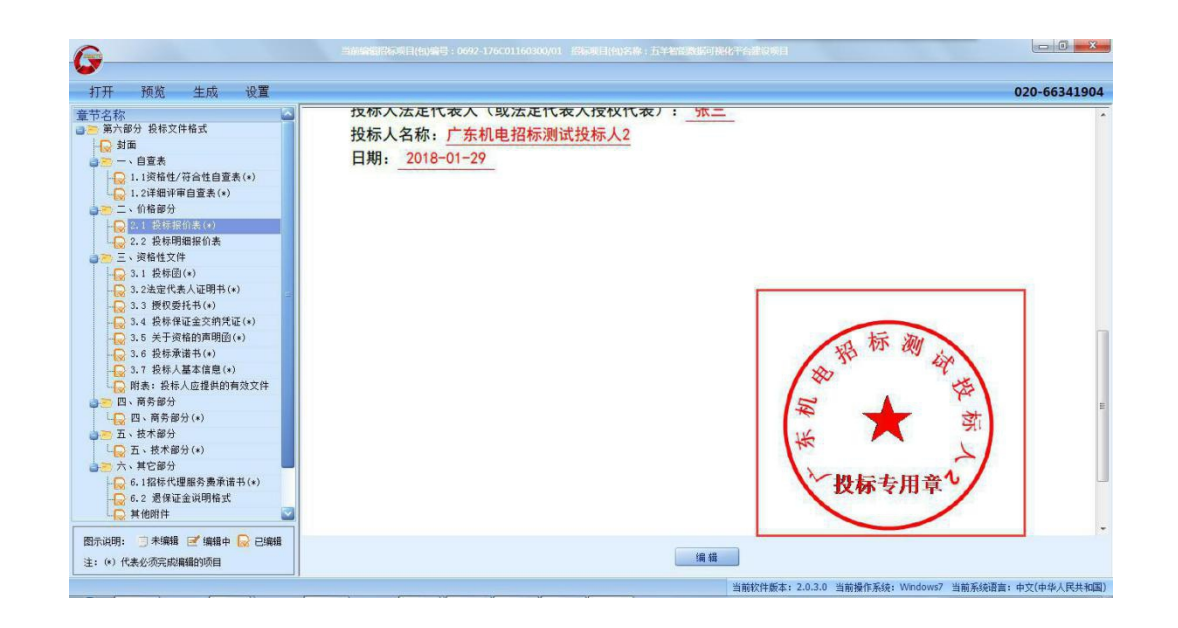

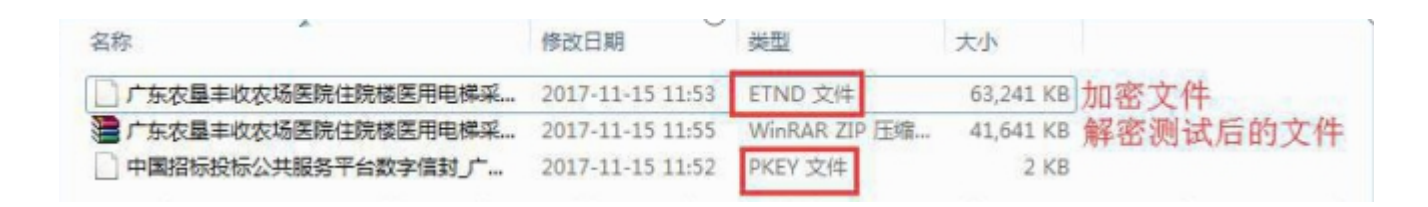

二、下载、安装 EDGE 浏览器 (操作 8-10)

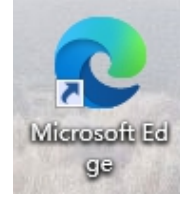

- 开标关杀毒,不能用 360 浏览器开标。
- EDGE浏览器不需要测试CA环境,但是要确保有下载常用软件里面1、2、3、4的软件。
- 若电脑桌面已经存在 EDGE 浏览器 , 不需要重新安装 EDGE 浏览器。
- 部分电脑的 EDGE 浏览器是蓝色图标的:
   解决:需要重新下载新版本的 EDGE 浏览器, 进行安装,安装后,图标会有变化。
   (蓝色的 EDGE 浏览器<u>未必可以</u>正常递交和开标)
- 8、EDGE 浏览器下载: (下载方式一) 官网首页→投标人自助→下载中心→常用软件→7. EDGE 浏览器下载 (用 EDGE 浏览器上传、递交、开标)
- 9、EDGE 浏览器下载: (下载方式二)

https://www.microsoft.com/zh-cn/edge/business/download

## 10、下载、安装EDGE浏览器

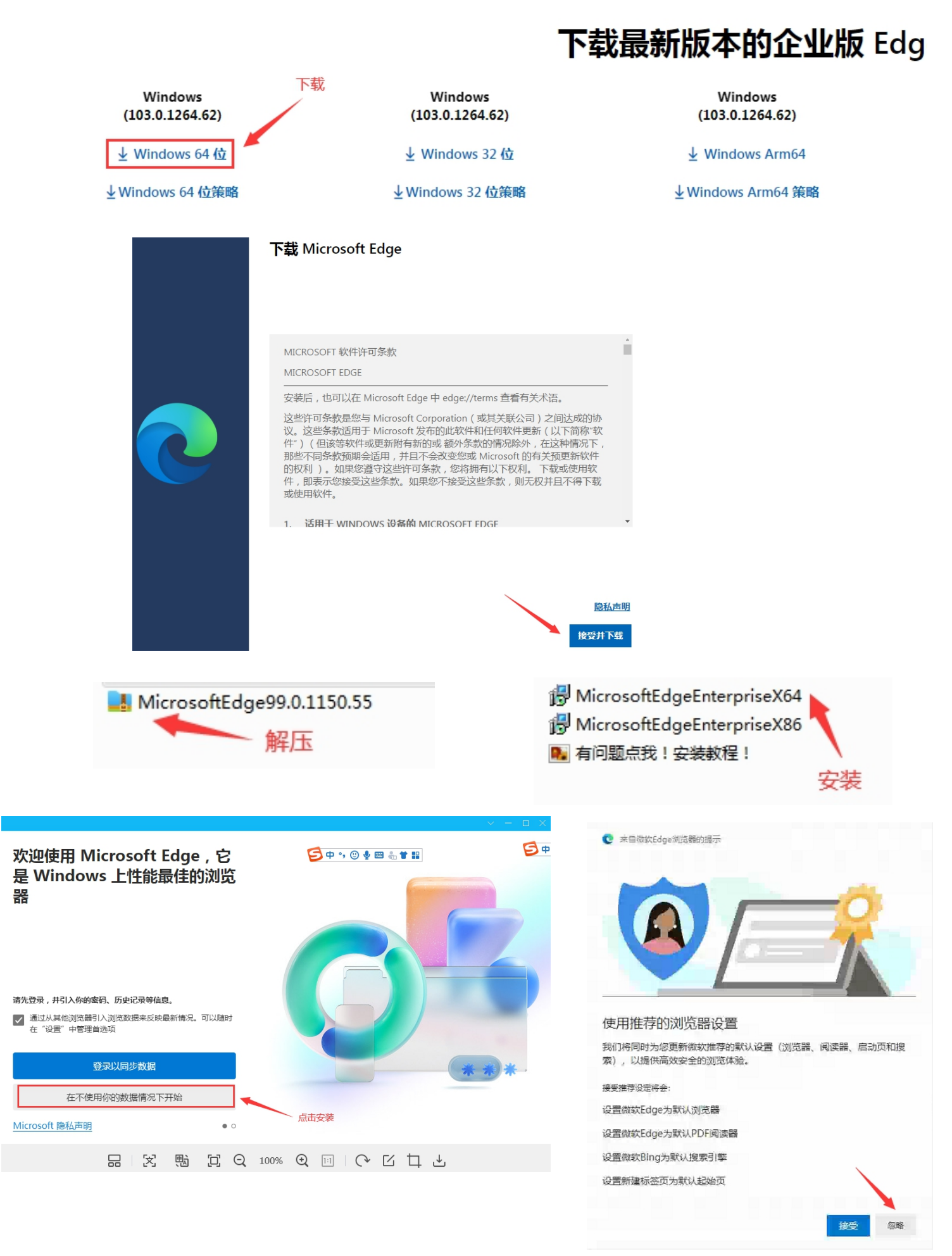

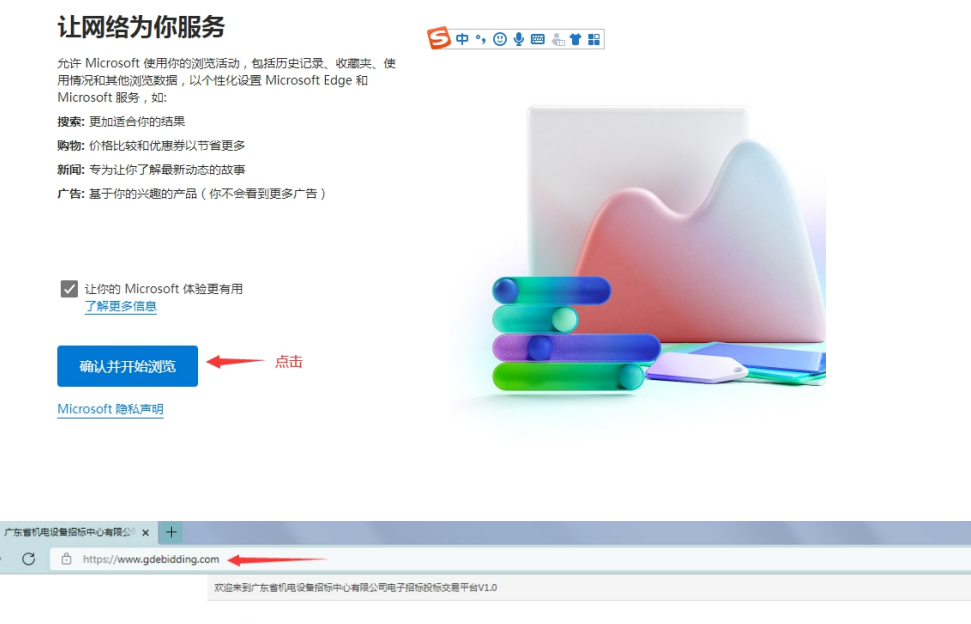

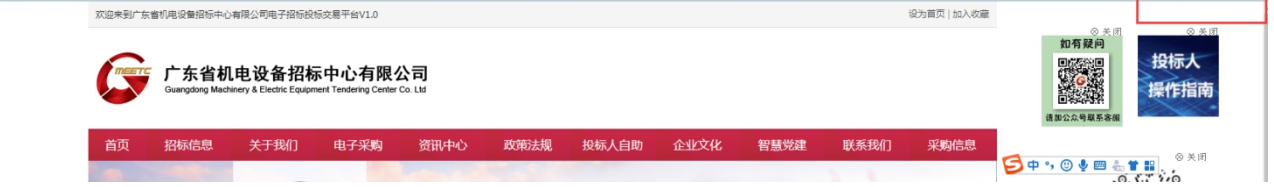

AN TO

1 🖻 💄

# 三、安装浏览器的识别CA驱动程序(操作 11-16) 登录官网后台,上传、递交投标文件时,必须安装该浏览器的识别CA驱 动程序。(若上方出现提示:没有检测到证书助手的弹窗,点确定后,浏览器右上 角或左下角会自动下载驱动,点打开文件可以进行安装 Easy3wCertTool. exe(Easy3w 天诚)。)

### 11、上方弹窗自动出现提示,点确定。

| × +                               | 正在控制真诚环保公司吴工的计算机 📞 🗐 🕞 🖒 🔟                       |       | -               |
|-----------------------------------|--------------------------------------------------|-------|-----------------|
| w.gdebidding.com/easy3w/main/inde | K .                                              |       | A) to to 🕼      |
| 主英 我的项目 🗖                         | www.easy3w.com 中的嵌入页面显示<br>没有检测到证书助手,请下载并安装证书助手! | 確定    | in 🛃 🤔 Xiewi fm |
| 招标编号:                             | -                                                | 指标名称: |                 |
| 包編号:                              |                                                  | 包名称   |                 |

12、确定,浏览器右上角自动安装。

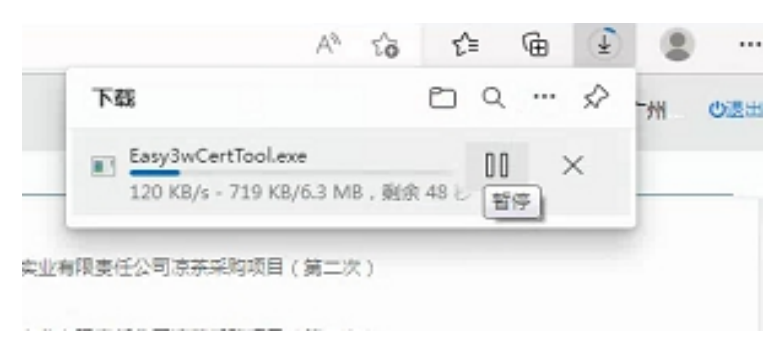

13、安装后,打开文件。(若没有出现,点击右上角3个点,下载,即可看 到下载的软件: Easy3wCertTool.exe)

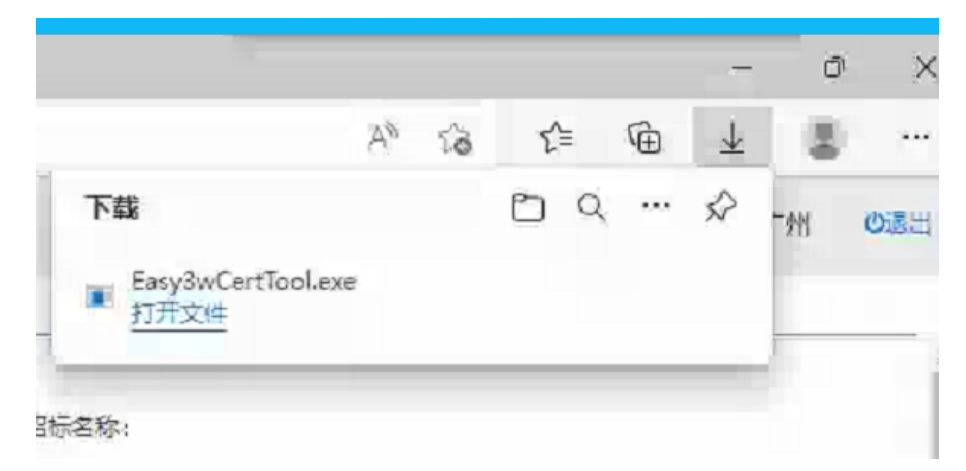

14、打开文件Easy3wCertTool.exe,安装,如果看不到该画面,可以留意电脑屏幕下方,点绿色图标会出现安装程序"天诚安信数字证书助手"。

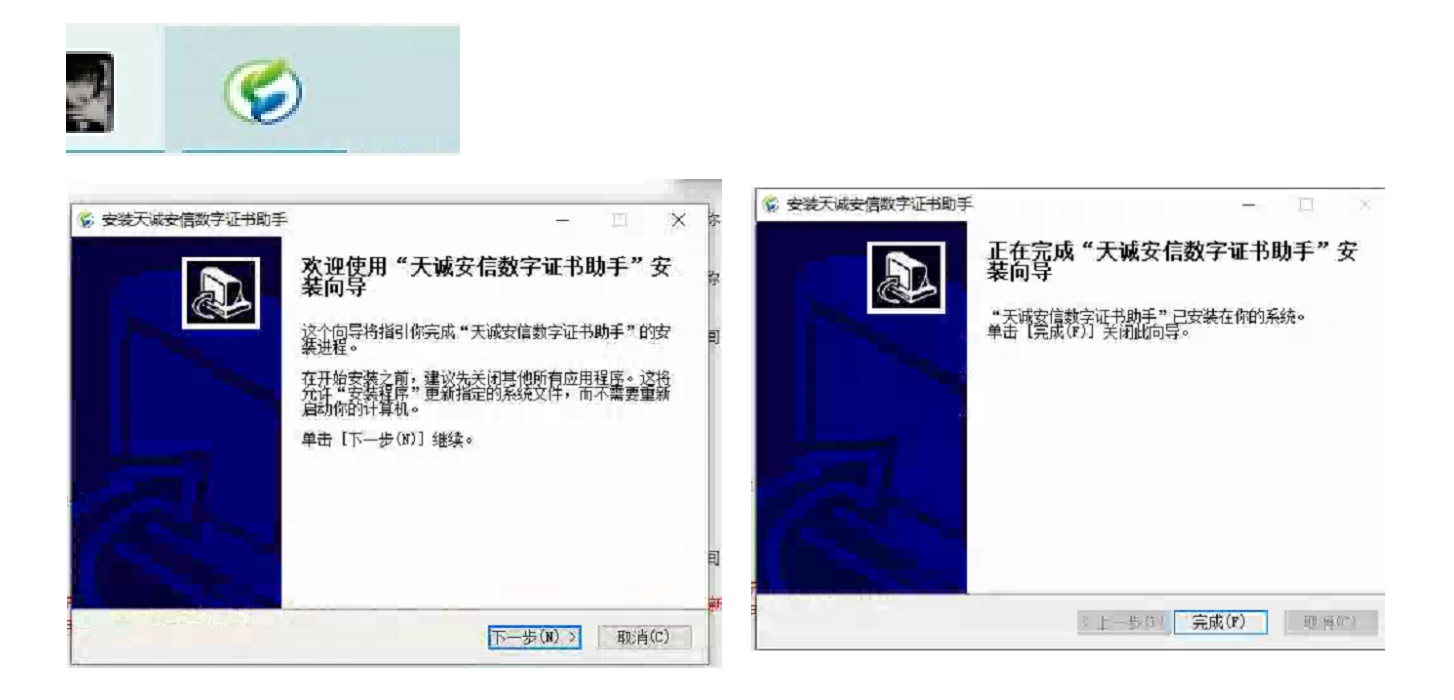

- 15、安装完后,刷新页面,继续、递交标书。(若卡住了,可以关闭浏览器, 重新登录)
- 16、若要更改文件,可以撤回递交,重新上传加密文件ETND,会自动覆盖, 然后重新递交!

# 四、递交投标文件操作(操作 17-19)

- 17、用 EDGE 浏览器→登录官网后台→我的项目→处理→递交投标文件 →选择附件(ETND 加密文件)→上传→递交
- 如果递交没反应,请留意以上"操作11-16",重复操作一遍,必须安装程序
   "天诚安信数字证书助手"。
- 若递交投标文件时,出现错误弹窗,请查看(操作18),解决问题后再次递交。
- 若需要修改投标文件,点撤回投标文件后,必须重新上传正确的投标文件,再次递交。(若开标前撤回文件,重新上传递交后,必须重新签到进入开标房间。)

| ф | 基础管理      | $\sim$ | 主页 我的项目 🗵                                                                                    |
|---|-----------|--------|----------------------------------------------------------------------------------------------|
| * | 甘木信自禁珥    | ~      | > 「項目信息查看                                                                                    |
| ¥ | 图4-10公司)F | Ť      | 初段(包)編号 0692                                                                                 |
| ۵ | 投标管理      | ~      | 状态 指标                                                                                        |
| * | 我的项目      |        |                                                                                              |
|   | 投标邀请函确认   |        | 招标文件澄清问题 递交投标文件2.0 招标变更文件确认 返回                                                               |
|   | 购标信息      |        | 温馨提醒:参加电子投标的投标人,请尽快前往招标代理机构办理CA证书,没有CA证书将无法进行下一步投标工作。<br>投标人可扫描以下二维码,通过恒德集电子交易平台小程序由请办理电子保密。 |
|   | 购标订单      |        | 购标订单 递交投标文件                                                                                  |
|   | 合同管理      |        | ✓购标信息详细                                                                                      |
|   | 保证金管理     |        | 投版人名称:                                                                                       |
|   | 开标大厅      |        | 开发赢公司名称: 2011年1月11日1日11日1日11日1日11日1日11日1日11日1日11日1                                           |
| = | 操作指南及其他   | ~      | 制造商国则: 购际日期: 购际日期:                                                                           |

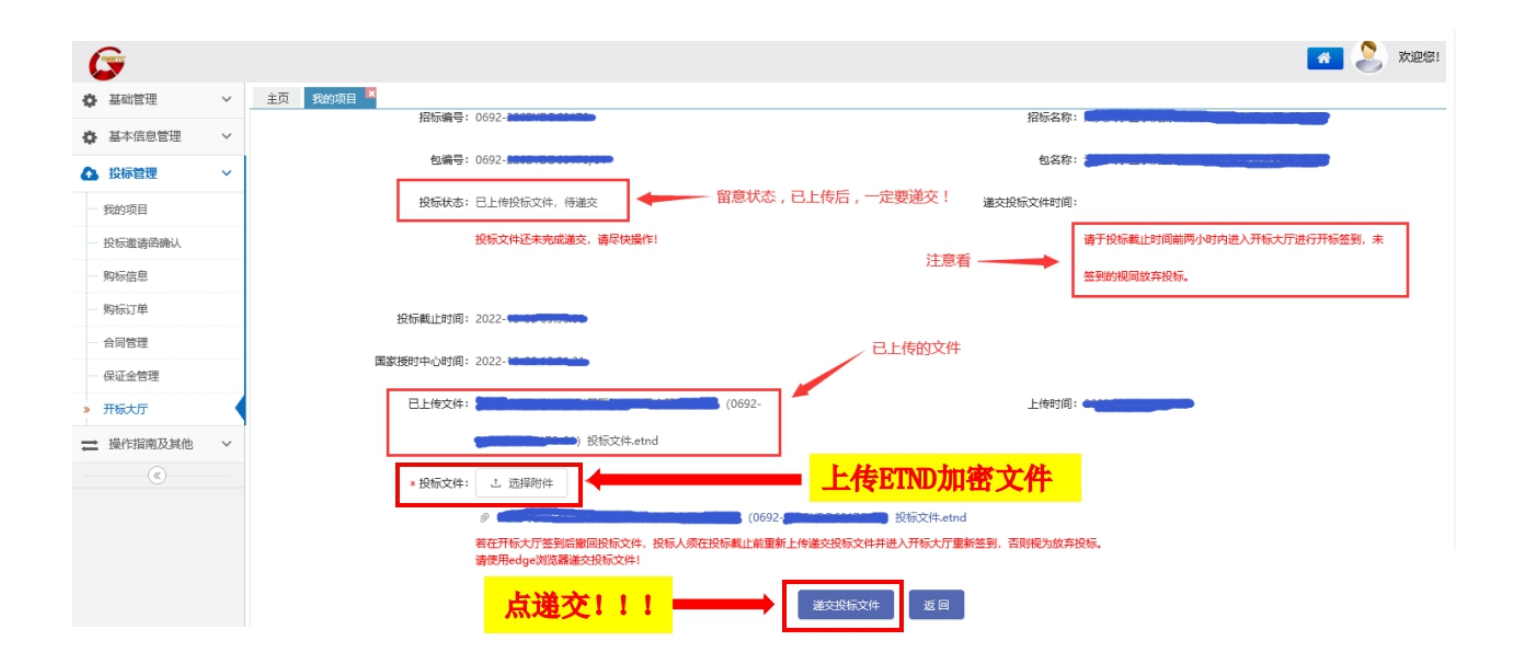

# 18、若递交投标文件时,出现错误弹窗 1.重新插上CA,压紧。 2.浏览器右上角点3个点,选择设置。 3.左边栏目选择隐私、搜索和服务。 4.中间版面拉到下面,找到安全性,管理证书。 5.保留051的2个证书,其他证书点删除。 6.返回递交页面,点递交投标文件。

|                               | 括        |
|-------------------------------|----------|
|                               |          |
| ★ 请插入1个正确的CA锁!                |          |
| 知道了                           |          |
| 报                             | 上传时间: 20 |
|                               | _        |
|                               |          |
|                               |          |
|                               |          |
| -01) 投标文件.etnd                |          |
| 上传递交投标文件并进入开标大厅重新签到,否则视为放弃投标。 |          |
|                               |          |
| 递交投标文件 返回                     |          |

| С                 | C Edge   edge://settings/privacy |                                                                  | \$2 € @ \$    |
|-------------------|----------------------------------|------------------------------------------------------------------|---------------|
| 设置                |                                  | 个性化你的 Web 体验 ③                                                   |               |
| QĦ                | 國家设置                             | 从 Microsoft 隐私仪表版 管理数据和其他广告设置                                    | 1 点3个点,选择设置   |
| ● ●<br>● ■<br>○ 外 | 人资料<br>私、搜索和服务 2<br>观            | 通过允许 Microsoft 使用此帐户的激怒历史记录本个性化设置广告、搜索、新闻和其他 Microsoft 服务,改进 Web |               |
| Э Я               | 始、主页和新建标签页                       |                                                                  |               |
| ¢ #               | 享、复制和粘贴                          | 安全性                                                              |               |
| 🔂 C               | ookie 和网站权限                      | 管理 Microsoft Edge 的安全设置                                          |               |
| 6 \$              | 认浏览器                             |                                                                  |               |
| <u>↓</u> ∓        | 载                                |                                                                  |               |
| 왕 \$              | 庭安全                              |                                                                  |               |
| AT iE             | Ξ<br>                            | 行期目的 (の) ( (所有 )                                                 |               |
| 01                | 抑む                               | ↑人 其他人 中级证书确实机构 现值任的根证书颁发机构 现值任的实施者 ▲ ▲                          | 😏 中 🤊 🙂 💆 🛗 🔡 |
| 5                 | 置设置                              | · 旅发给                                                            |               |
| نۍ<br>۱           | <sup>技</sup>                     |                                                                  |               |
|                   | E 10510)                         | FCA ACS OCA31 2024-1 〈无〉<br>FCA ACS OCA31 2024-1 〈无〉             |               |
|                   |                                  | <b>保留051的2个证书,其他证书删除</b>                                         |               |
| (                 | 导入(1)) 导出(1)<br>证书的预期目的          | □ 冊/除 (B)                                                        |               |
|                   |                                  | 查看心                                                              |               |
|                   | 了解证书的详细信息                        | 关闭(C)                                                            |               |

# 五、开标教程(操作 19-23)

▶ 开标项目是在开标前2小时内才会出现在开标大厅让其签到,其余时间不会出现。

19、签到

开标当天,关闭杀毒软件,打开 EDGE 浏览器,提前 2 小时内 进入官网后台→ 投标管理→开标大厅,核实信息签到。(开标前 2 小时内才可以再开标大厅看到 项目,其余时间看不到开标项目)

| i招标中心有限公司<br>Represent Tendeng Game G. Ltd |               |          |         | 关闭(C)   |      | 🔰 🔔 👷 🕫 i r | 东山道出 |
|--------------------------------------------|---------------|----------|---------|---------|------|-------------|------|
| 主页 开标大厅 📕 购标订单 🖾 购标订单信息查看 🖾                | 购标信息 🖾 开标处理 🖾 |          |         |         |      |             | ØΦ   |
| Engine COM.                                |               |          |         |         |      |             |      |
| 探标编号                                       |               |          |         | 描标名称    |      |             |      |
| 标段(包)編号                                    |               |          |         | 标段(包)名称 |      |             |      |
|                                            |               | 查询 CFCA开 | 标环境检测   |         |      |             |      |
| 清于投标截止时间前两小时内进入开标大厅进行开标签到,未签到的             | 與國放弃投标。       |          |         |         |      |             |      |
| ✓查询结果                                      |               |          |         |         |      |             |      |
| 招标编号                                       | 招标名称          | 标段(包)编号  | 开标方式    | 类型      | 开标时间 | 提作          |      |
| 0692-                                      |               | 0692-    | 一步法     | 开标      | 20   | 进入开标大厅      | 1    |
|                                            |               |          |         |         |      |             |      |
|                                            | 品文            | 100%     | • □ • ٢ | 口 土     |      |             |      |

#### 20、进入开标房间

然后会进入开标房间, 左上角会有倒计时。(不一样的项目同时开标, 可以同时进入不一样的开标房间)

| 注意解密时间!                                                                                      | 招标编号:0692-               |          | -       |          |         |
|----------------------------------------------------------------------------------------------|--------------------------|----------|---------|----------|---------|
| Ø 解密倒计时                                                                                      | 投标人                      | 投标确认     | 文件解密    | 投标价格     | 开标记录表签名 |
| 00小时56分50秒                                                                                   |                          | 已确认      | 未解密     | 的个栏目都会有接 | 安钮出现    |
| <ul> <li>              在线人员      </li> <li>              广东管机电设备招标中心有限公司         </li> </ul> | 主持人<br>这里会有按钮出现 -        | 已宣布开标,请挂 | 设标人点击解密 | 安钮进行解密!  | !       |
|                                                                                              | ■ 讨论信息<br>20<br>20<br>20 |          |         |          | ^       |

21、开标进行解密、唱标、签名操作

开标时间到,请留意屏幕上蓝色的文字提示和讨论区的信息,屏幕上随时会出现 解密、唱标、签名的按钮,点击可进行操作。

● 解密密码=CA 密码(原始密码是 123456, 建议:不修改)

# ▶ 解密时间为1小时,若解密不成功: 解决:

 用 EDGE 浏览器开标,关杀毒软件,重新安装软件
 (投标人自助→下载中心→常用软件→ 第1个金科联信、第2个 CA 证书管理、 第3个国家公共,看清楚国家公共软件不要卸载了)

● 若不行,马上联系我方客服:020-66341904、020-61857650

▶ 唱标和签名时间各为5分钟,若过程中操作不了,请马上刷新页面或关闭浏览器, 重新打开 EDGE 浏览器,重新进去开标房间。

(若已经出现错误代码/空白页面/乱码页面,有可能是该项目已经开标结束了,

可以电话或邮件联系项目代理人,跟代理人说明原因。)

最重要是:投标文件解密成功

▶ 代理人联系方式:招标公告拉到下面,代理机构联系人,电话打不通就发邮件咨询。

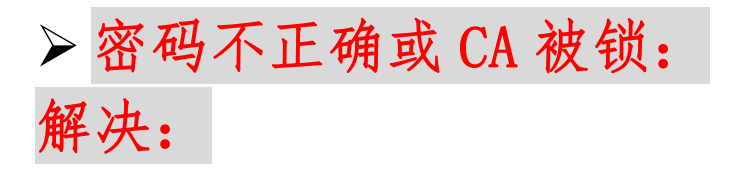

官网首页→投标人自助→下载中心→CA 远程解锁工具(下载、安装,把挑战码发到 gdebidding@gdebidding.com 邮箱中,我方直接回复邮件给予应答码,您只需把应答码 粘贴相应位置,点解锁按钮,即可解锁成功)CA 原始密码是 123456,不建议修改

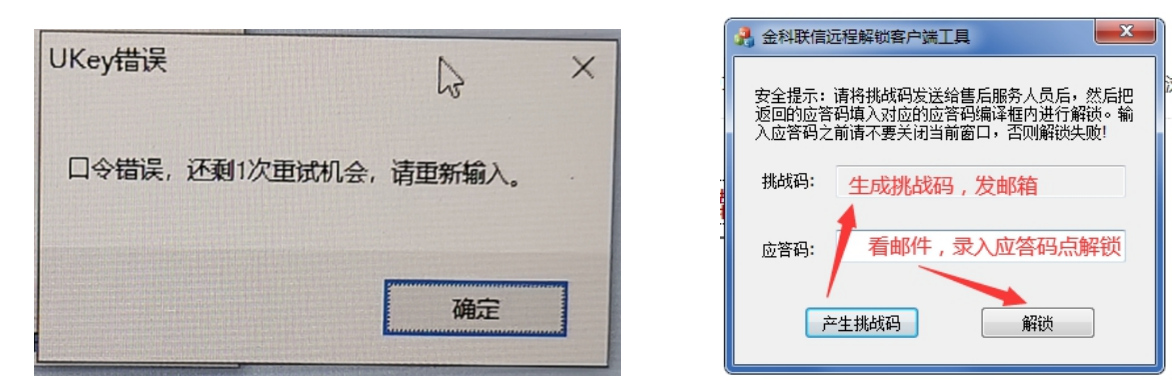

因为应答码是有时效性,若工作时间内已发送挑战码邮件,一直没收到应答码的邮件,可以致电: <u>020-66341904、020-61857650 告知,让其处理。</u>

22、退出开标大厅

开标结束,请留意是否所有公司都签名了,待出现**退出开标大厅**的按钮后,即可 点击退出大厅。

|                                                                                                    | 招标编号:0692-  |             |          |        |         |
|----------------------------------------------------------------------------------------------------|-------------|-------------|----------|--------|---------|
| 2 待主持人宣布开标结束                                                                                                    | 投标人         | 投标确认        | 文件解密     | 投标价格   | 开标记录表签名 |
|                                                                                                    |             | 已确认         | 已解密      | 已确认    | 已签名     |
| 🔍 在线人员                                                                                                    |             | 已确认         | 已解密      | 已确认    | 已签名     |
| 0                                                                                                    |             | 已确认         | 已解密      | 已确认    | 已签名     |
| 0                                                                                                    |             | 已确认         | 已解密      | 已确认    | 已签名     |
| o de la companya de la companya de la companya de la companya de la companya de la companya de la companya de la |             |             |          |        |         |
| 0                                                                                                    | 开标          | 记录表监察已签约    | 名,请主持人宣初 | 布开标结束! |         |
| 0                                                                                                    | 出现"退出大厅"代表开 | 开标已结束 🔢 🗤 🗄 | JT RISE  |        |         |
| 0                                                                                                    | 可点击退出       |             |          |        |         |
| 0                                                                                                    | ■ 讨论信息      |             |          |        |         |
| 0                                                                                                    |             |             |          |        |         |

#### 23、开标结果

开标结果:可以留意官网后台→购标订单→项目的状态,如果出现结果公示,即 可在官网后台→投标管理→购标信息→搜索项目,或者在官网首页→交易平台登 录的框下面的白色输入条,输入项目名称,可查询到相关开标结果公示。